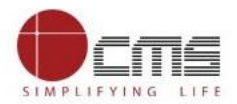

# **Collection of Traffic Police Violation Fine for Bangalore City**

### **Table of Contents**

| 1. | URL      | . 2 |
|----|----------|-----|
| 2. | Register | . 2 |
| 3. | Login    | . 3 |
| 4. | Service  | . 3 |

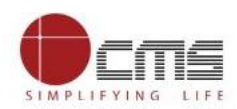

### 1. URL

- Citizen will first visit <u>www.karnatakaone.gov.in</u> website.
- On the home page, select city as "Bangalore".

|           |               |             |            | Select your city |              |                  |                                                                                                    | St.        |
|-----------|---------------|-------------|------------|------------------|--------------|------------------|----------------------------------------------------------------------------------------------------|------------|
| HUBLI-DHA | RWAD          | Bengaluru   | Mysuru     | Ballari          | Belagavi     | Hubballi-Dharwad |                                                                                                    | 2010       |
| On        |               | Mangaluru   | Shivamogga | Davanagere       | Tumakuru     | Kalaburagi       | -<br>R                                                                                                    |            |
| HOME      | ABOUT US + SI | Gadag       | Vijayapur  | Karwar           | Udupi        | Bagalkot         | T YOUR RECEIPT                                                                                                    | CONTACT US |
|           |               | Bidar       | Dandeli    | Chamarajanagar   | Chikballapur | Chikkamagaluru   |                                                                                                    |            |
| Me        |               | Chitradurga | Hassan     | Haveri           | Kolar        | Koppal           | -                                                                                                    |            |
| -         |               | Mandya      | Raichur    | Ramanagara       | Yadagiri     | Madikeri         | and the local division of the local division of the local division |            |
| C         |               |             |            |                  |              | Onlir            | ne Serv                                                                                                    | vice       |

# 2. Register

#### • Enter all the details to get User Id and password

| Account Details          |
|--------------------------|
| *Desired Login Name      |
| *Password                |
| Confirm Password         |
| Personal Details         |
| *Full Name               |
| *Email ID                |
| Mty E-mail is Mandatory? |
| Mobile No.               |
|                          |
| Enter Captcha            |
|                          |

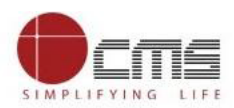

# 3. Login

| Sign In                                                               | News                                                                                        | Services |
|-----------------------------------------------------------------------|---------------------------------------------------------------------------------------------|----------|
| e-Mail or UserName                                                    |                                                                                             |          |
| Password                                                              |                                                                                             | AADHAAR  |
| Sign In                                                               | Wr Now Application filling for learning                                                     | ACT      |
| Quick Pay                                                             | licence(fresh LL)/Fee Payment for learning<br>licence Services are Avilable at BangaloreOne | FIBERNET |
| Are you facing trouble in login? Click here to login previous version | Our Partners                                                                                |          |
| Create an account                                                     |                                                                                             | Idea     |
| Authenticated By                                                      |                                                                                             |          |
|                                                                       |                                                                                             |          |

#### • Enter User Credentials for Login

### 4. Service

• Select "Collection of Traffic Police Violation Fine" from the list of available services.

| BANGALORE |                 |                           | Kar              | overnment of | karnataka, indi.<br>akaC | )ne                 | 4              |   |            |
|-----------|-----------------|---------------------------|------------------|--------------|--------------------------|---------------------|----------------|---|------------|
| HOME      | ABOUT US -      | SERVICES                  | SERVICES OFFERED | ONLINE       | SERVICES                 | HELP                | SITE MAP       |   | CONTACT US |
|           | Registered Se   | ervices For Bengal        | uru              |              |                          |                     |                | ^ |            |
|           | Available Ser   | vices For Bengalur        | u                |              |                          |                     |                | ^ |            |
|           | Water Bill Payr | nent Online               |                  |              | Electricity Bill F       | ayment (Urban)      |                |   |            |
|           | Additional Sec  | urity Deposit             |                  |              | Tata Tele Bill           |                     |                |   |            |
|           | CellOne Bill Pa | ayments                   |                  |              | Idea Bill Payme          | ents                |                |   |            |
|           | BSNL Bill Paym  | nents                     |                  |              | RC-Extract               |                     |                |   |            |
|           | Collection of T | raffic Police Violation F | ine              |              | Collection of F          | ine For Traffic Vie | olation By Tag |   |            |
|           | Vodafone Bill F | Payment                   |                  |              | Collection of R          | elief funds Karna   | taka           |   |            |
|           | Registration fo | r Job Alerts              |                  |              | Karnataka Tem            | ple Services - Do   | nation         |   |            |
|           | Broad Band &    | Cable TV Bill Payment     | - Atria          |              | Fee for Vehicle          | Enquiry Report      |                |   |            |
|           | Payment Of Bi   | ll Against Gas Consum     | ption            |              |                          |                     |                |   |            |

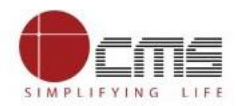

• Application will be redirected to "Collection of Fine For Traffic violation" page.

| BANGALO | RE                                                       | Karn                                                                         | RNMENT OF KARNATAKA,                 | one                   |                            |                                                              |            |
|---------|----------------------------------------------------------|------------------------------------------------------------------------------|--------------------------------------|-----------------------|----------------------------|--------------------------------------------------------------|------------|
| HOME    | ABOUT US - SERVICES                                      | SERVICES OFFERED                                                             | ONLINE SERVICES                      | HELP                  | SITE MAP                   |                                                              | CONTACT US |
|         | Collection of Fine For Traffic                           | c Violation                                                                  |                                      |                       |                            |                                                              |            |
|         | O Notice No <b>O</b> Registration No                     | Search Number                                                                | Search                               | Pay Mode<br>AMEX CARD | De                         | epartment Charges                                            |            |
|         | Licence Valid Upte(DDMMYYYY)<br>11/08/2021               | RC Holder Name                                                               |                                      | NETBANKING<br>PAYTM   | Us<br>O                    | er Charge                                                    |            |
|         | Licence Number                                           | Licence Holder Name                                                          | •                                    | UPI<br>CREDIT CARD    | Pa                         | yment Charge(%)                                              |            |
|         | Licence Holder Address                                   | Issuing RTO                                                                  |                                      | DEBIT CARD            | Par<br>O                   | yment Charge                                                 |            |
|         | Amount to be Paid                                        |                                                                              |                                      |                       | An<br>O                    | nount Payable                                                |            |
|         |                                                          |                                                                              |                                      | I have read and agree | e to the terms and conditi | ions for online payments/services Continue for Payment Reset |            |
|         | In case of failure while do<br>for support. Also you car | ping transaction or reconfirming for y<br>NWrite us at: onehelpdesk@karnatak | our payments, call us on<br>a.gov.in | these nos: 78292743   | 877/6362451543/740         | 06767048 from 8AM To 7PM                                     |            |

• Enter "Registration No" and click on "Search".

| BANGALORI | E                             | Kai                              | sovernment of karnataka,      |                          |                                                | <b>1</b>        |
|-----------|-------------------------------|----------------------------------|-------------------------------|--------------------------|------------------------------------------------|-----------------|
| HOME      | ABOUT US - SERVICES           | SERVICES OFFERED                 | ONLINE SERVICES               | HELP                     | SITE MAP GET YOUR REC                          | EIPT CONTACT US |
|           |                               |                                  |                               |                          |                                                |                 |
|           | Collection of Fine For Traffi | c Violation                      |                               |                          |                                                |                 |
|           |                               | Search Number                    | Const                         | Pay Mode                 | Department Charges                             |                 |
|           | Notice No O Registration No   | KA51EU2932                       | Search                        | AMEX CARD                | 0                                              |                 |
|           | Licence Valid Upto(DDMMYYYY)  | RC Holder Name                   |                               | NETBANKING               | User Charge                                    |                 |
|           | 11/00/2021                    |                                  |                               | PAYTM                    | 0                                              |                 |
|           | Licence Number                | Licence Holder N                 | Vame                          | UPI                      | Payment Charge(%)                              |                 |
|           |                               |                                  |                               | CREDIT CARD              |                                                |                 |
|           | Licence Holder Address        | Issuing RTO                      |                               | DEBIT CARD               | Payment Charge<br>0                            |                 |
|           | Amount to be Paid             |                                  |                               |                          | Amount Payable<br>0                            |                 |
|           |                               |                                  |                               | I have read and agree to | the terms and conditions for online payments/s | ervices         |
|           |                               |                                  |                               |                          | Continue for Payment                           | Reset           |
|           | In case of failure while d    | bing transaction or reconfirming | for your payments, call us or | n these nos: 7829274377/ | /6362451543/7406767048 from 8AM                | То 7РМ          |

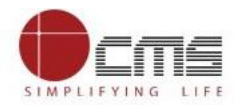

- **RC Holder Name** and **Penalty amount** to be paid reflect here.
- Please enter Licence Number, Licence Holder Name, Licence Holder Address and Issuing RTO in field mention.
- This is mandatory to fill.

| BANGALO | RE                                         |                | Karn                       | NMENT OF KARNATAKA, | one                   | 1                          |                                  |            |
|---------|--------------------------------------------|----------------|----------------------------|---------------------|-----------------------|----------------------------|----------------------------------|------------|
| HOME    | ABOUT US - SERVICES                        | SER            | VICES OFFERED              | ONLINE SERVICES     | HELP                  | SITE MAP                   | GET YOUR RECEIPT                 | CONTACT US |
|         | Collection of Fine For Traffic             | : Violatio     | n                          |                     |                       |                            |                                  |            |
|         | O Notice No <b>O</b> Registration No       | Search MA51E   | Number<br>EU2932           | Search              | Pay Mode<br>AMEX CARD | Dep<br>0                   | partment Charges                 |            |
|         | Licence Valid Upto(DDMMYYYY)<br>11/08/2021 | i              | RC Holder Name<br>RAVISH R |                     | NETBANKING            | Use<br>0                   | er Charge                        |            |
|         | Licence Number                             |                | Licence Holder Name        |                     | UPI                   | Pay<br>0                   | ment Charge(%)                   |            |
|         | Please Enter Licence Number                |                | Please Enter Licence Holde | r Name              | CREDIT CARD           | Pay                        | ment Charge                      |            |
|         | Please Enter Licence Holder Address        |                | Please Enter Issuing RTO   |                     |                       | Am<br>0                    | ount Payable                     |            |
|         | 1000                                       |                | View Digitab Violations    | Images              | I have read and agree | to the terms and condition | ons for online payments/services |            |
|         |                                            |                | View TMC/Public Eye Ir     | nages               |                       |                            |                                  |            |
|         | Notice No. Reg No.                         | Notice<br>Date | e Generation Violation D   | ate Violation Tim   | e Point Name          | Offence De                 | scription Fine Amount            |            |

• Click on "View Digitab Violations Images".

| O Notice No                        | Registration No                                                              | Search N<br>KA51E | Search Number<br>KA51EU2932 Search |                     |                                         | Pay Mode                                    | Department C<br>0                                                                      | Department Charges |  |
|------------------------------------|------------------------------------------------------------------------------|-------------------|------------------------------------|---------------------|-----------------------------------------|---------------------------------------------|----------------------------------------------------------------------------------------|--------------------|--|
| Licence Valid Upto(I<br>11/08/2021 | DMMMYYY)                                                                     |                   | RC Holder Name                     | Holder Name         |                                         | AMEX CARD<br>NETBANKING                     | User Charge                                                                            |                    |  |
| Licence Number                     | icence Number<br>43434<br>Kidata<br>Anglore<br>anglore<br>anglore<br>anglore |                   | Licence Holder Name                |                     | 200-0-0-0-0-0-0-0-0-0-0-0-0-0-0-0-0-0-0 | PAYTM                                       | Payment Char                                                                           | Payment Charge(%)  |  |
| Licence Holder Add                 |                                                                              |                   | Issuing RTO                        |                     |                                         | CREDIT CARD                                 | U<br>Payment Char                                                                      | qe                 |  |
| Amount to be Paid<br>1000          |                                                                              |                   | 4556<br>View Digit:                | h Violations Images | 7                                       | DEBIT CARD                                  | 0<br>Amount Payable                                                                    |                    |  |
| Notice No.                         | Reg No.                                                                      | Notice            | View TMC/Public Eye Images         |                     | Violation Time                          | I have read and agree to the ten Point Name | e terms and conditions for online payments/services<br>Offence Description Fine Amount |                    |  |
| 35505148                           | KA51EU2932                                                                   | Date<br>30-11-2   | 020                                | 01-10-2020          | 08:03                                   | DIGITAB VIOLATION                           | RIDER-NOT<br>WEARING<br>PROTECTIVE HEAD<br>GEAR                                        | 500                |  |
| 35505153                           | KA51EU2932                                                                   | 30-11-2           | 020                                | 01-10-2020          | 08:03                                   | DIGITAB VIOLATION                           | PILLION-NOT<br>WEARING<br>PROTECTIVE HEAD                                              | 500                |  |

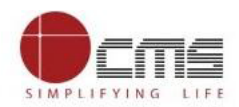

- Traffic violation details will be displayed if any that are belongs to provided Registration Number.
- Click on "View Image" to know reason of Traffic violation.

|                                                |                        |                       |                            | Digitab Violations Images       |                                                   |                                                                 |                                                                   |                                                                        |                                           |  |  |
|------------------------------------------------|------------------------|-----------------------|----------------------------|---------------------------------|---------------------------------------------------|-----------------------------------------------------------------|-------------------------------------------------------------------|------------------------------------------------------------------------|-------------------------------------------|--|--|
| ВТР Туре                                       | Offence Name           |                       | Violation Date             |                                 | Point Name                                        |                                                                 |                                                                   |                                                                        | Evidence                                  |  |  |
| MOTORCYCLE RIDING WITHOUT HELMET               |                        | OUT HELMET            | 01/10/2020                 |                                 | PK Kalyana N<br>India                             | lantapa Aralimara, Vishwa                                       | apriya Nagar, Begur, Benga                                        | luru, Karnataka 560076,                                                | View Image                                |  |  |
| MOTORCYCLE NOT WEARING HELMET.PILLION<br>RIDER |                        | 01/10/2020            |                            | PK Kalyana N<br>India           | lantapa Aralimara, Vishw                          | apriya Nagar, Begur, Benga                                      | luru, Karnataka 560076,                                           | View Image                                                             |                                           |  |  |
|                                                |                        |                       |                            |                                 |                                                   | Thave read and agree to the terms and conditions for online pay |                                                                   |                                                                        |                                           |  |  |
|                                                |                        |                       | _                          | View TMC/F                      | Public Eye Images                                 |                                                                 | I have read and agree to the ter                                  | rns and conditions for online                                          | e payments/services                       |  |  |
|                                                | Notice No.             | Reg No.               | Notice<br>Date             | View TMC/F                      | Public Eye Images<br>Violation Date               | Violation Time                                                  | have read and agree to the ter<br>Point Name                      | ms and conditions for online<br>Offence Description                    | e payments/services<br>Fine Amount        |  |  |
|                                                | Notice No.<br>35505148 | Reg No.<br>KA51EU2932 | Notico<br>Dato<br>30-11-20 | View TMC/F<br>Generation<br>120 | Public Eye Images<br>Violation Date<br>01-10-2020 | Violation Time<br>08:03                                         | have read and agree to the ter<br>Point Name<br>DIGITAB VIOLATION | Offence Description<br>RIDER-NOT<br>WEARING<br>PROTECTIVE HEAD<br>GEAR | e payments/services<br>Fino Amount<br>500 |  |  |

• Click on "View TMC/Public Eye Images" to know public eye stock image which is given to traffic police.

| O Notice No O                       | Registration No           | Search M<br>KA51E | Number<br>1U2932           |                             | Search | Pay Mode                         | Department C<br>0                                 | harges              |  |  |
|-------------------------------------|---------------------------|-------------------|----------------------------|-----------------------------|--------|----------------------------------|---------------------------------------------------|---------------------|--|--|
| Licence Valid Upto(DD<br>11/08/2021 | MMIYYYY)                  | Ĭ                 | RC Holder Nam<br>RAVISH R  | e                           |        | NETBANKING                       | User Charge<br>0                                  |                     |  |  |
| Licence Number<br>343434            |                           |                   | Licence Holder<br>Ravish R | Name                        |        | PAYTM                            | Payment Char                                      | ge(%)               |  |  |
| Licence Holder Addres<br>Banglore   | 55                        |                   | Issuing RTO<br>4556        |                             |        | CREDIT CARD                      | Payment Char                                      | Payment Charge<br>0 |  |  |
| Amount to be Paid<br>1000           | Amount to be Paid<br>1000 |                   |                            | ab Violations Images        |        |                                  | Amount Payab<br>0                                 | ble                 |  |  |
|                                     |                           |                   | View TMC/Public Eye Images |                             |        | I have read and agree to the ter | ms and conditions for online                      | payments/services   |  |  |
| Notice No.                          | Reg No.                   | Notice<br>Date    | Generation                 | Violation Date Violation Ti |        | Point Name                       | Offence Description                               | Fine Amount         |  |  |
| 35505148                            | KA51EU2932                | 30-11-            | 2020                       | 01-10-2020                  | 08:03  | DIGITAB VIOLATION                | RIDER-NOT<br>WEARING<br>PROTECTIVE HEAD<br>GEAR   | 500                 |  |  |
| 35505153                            | KA51EU2932                | 30-11-            | 2020                       | 01-10-2020                  | 08:03  | DIGITAB VIOLATION                | PILLION-NOT<br>WEARING<br>PROTECTIVE HEAD<br>GEAR | 500                 |  |  |
|                                     |                           |                   |                            |                             |        |                                  | Continue for                                      | r Payment Reset     |  |  |

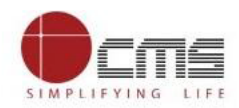

- Available pay modes are AMEX CARD, NET BANKING, PAYTM, UPI, DEBIT CARD and CREDIT CARD.
- Select the desired 'Pay Mode' from the Pay mode grid.
- Click 'terms and conditions' checkbox.
- Click on "Continue for Payment".

| 🔿 Notice No 🔾 Re                     | gistration No                              | Search M<br>KA51E            | lumber<br>U2932     |                     | Search         | Pay Mode                     |                                  | Department C<br>0                   | harges            |  |
|--------------------------------------|--------------------------------------------|------------------------------|---------------------|---------------------|----------------|------------------------------|----------------------------------|-------------------------------------|-------------------|--|
| Licence Valid Upto(DDM<br>11/08/2021 | Licence Valid Upto(DDMMYYYY)<br>11/08/2021 |                              |                     |                     |                | NETBANKING                   |                                  | User Charge<br>0                    |                   |  |
| Licence Number<br>343434             |                                            | Licence Holder M<br>Ravish R | Varne               |                     | UPI            |                              | Payment Charg                    | ge(%)                               | 6)                |  |
| Licence Holder Address<br>Banglore   |                                            |                              | Issuing RTO<br>4556 |                     |                | CREDIT CARD                  |                                  | Payment Charge<br>O                 |                   |  |
| Amount to be Paid<br>1000            |                                            |                              | View Digita         | b Violations Images |                |                              |                                  | Amount Payab<br>1000                | le                |  |
|                                      |                                            |                              | View TMC/           | Public Eye Images   |                | I have read and agree to the | terms and c                      | onditions for online                | payments/services |  |
| Notice No.                           | Reg No.                                    | Notice<br>Date               | Generation          | Violation Date      | Violation Time | Point Name                   | Offer                            | ce Description                      | Fine Amount       |  |
| 35505148                             | KA51EU2932                                 | 30-11-3                      | 2020                | 01-10-2020          | 08:03          | DIGITAB VIOLATIO             | N RIDEI<br>WEAI<br>PROT<br>GEAF  | R-NOT<br>RING<br>TECTIVE HEAD<br>R  | 500               |  |
| 35505153                             | KA51EU2932                                 | 30-11-;                      | 2020                | 01-10-2020          | 08:03          | DIGITAB VIOLATIO             | N PILLIO<br>WEAI<br>PROT<br>GEAF | DN-NOT<br>RING<br>TECTIVE HEAD<br>R | 500               |  |
|                                      |                                            |                              |                     |                     |                |                              |                                  | Continue for Payment Reset          |                   |  |

• Click "OK" to submit the transaction.

| Apps Z Zimbra | Welcome to UNC                         | ) 🎁 Home - CMS Digi | ta                  | www.karna                                | atakaone.gov.in say                      | s              |                           | p                     | epfo                            | Member Pas                                    |                         | » 🔠 Reading list |
|---------------|----------------------------------------|---------------------|---------------------|------------------------------------------|------------------------------------------|----------------|---------------------------|-----------------------|---------------------------------|-----------------------------------------------|-------------------------|------------------|
|               | Notice No     Reg                      | gistration No       | Search Ne<br>KA51El | Do you wan                               | t to Submit the transa                   | ction ?        | ОК                        | Cancel                |                                 | Department Ch<br>0<br>User Charge             | harges                  |                  |
|               | 11/08/2021<br>Licence Number<br>343434 |                     |                     | RAVISH R<br>Licence Holder N<br>Ravish R | lame                                     |                | <b>Paytm</b><br>UPI       |                       | <b>&gt;&gt;</b>                 | 0<br>Payment Charg<br>0                       | ge(%)                   |                  |
|               | Licence Holder Address<br>Banglore<br> |                     |                     | Issuing RTO<br>4556                      |                                          |                | CREDIT CARD<br>DEBIT CARD |                       |                                 | Payment Charge<br>0                           |                         |                  |
|               | 1000                                   |                     |                     | View Digital                             | b Violations Images<br>Public Eye Images |                | I have read               | d and agree to the te | rms and co                      | Amount Payabl<br>1000<br>anditions for online | le<br>payments/services |                  |
|               | Notice No.                             | Reg No.             | Notice<br>Date      | Generation                               | Violation Date                           | Violation Time | Po                        | int Name              | Offend                          | e Description                                 | Fine Amount             |                  |
|               | 35505148                               | KA51EU2932          | 30-11-20            | 20                                       | 01-10-2020                               | 08:03          | DI                        | SITAB VIOLATION       | RIDER<br>WEAR<br>PROTE<br>GEAR  | -NOT<br>ING<br>ECTIVE HEAD                    | 500                     |                  |
|               | 35505153                               | KA51EU2932          | 30-11-20            | 20                                       | 01-10-2020                               | 08:03          | DI                        | GITAB VIOLATION       | PILLIO<br>WEAR<br>PROTE<br>GEAR | IN-NOT<br>ING<br>ECTIVE HEAD                  | 500                     | 0                |

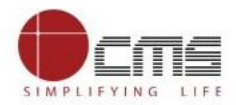

• Payee will be redirect to payment gateway. Payee will enter card / bank detail and proceed further with payment.

| I      | Bangalore one                                                                                          |                                                                        |  |  |  |  |  |  |  |  |  |
|--------|----------------------------------------------------------------------------------------------------|------------------------------------------------------------------------|--|--|--|--|--|--|--|--|--|
| <      | < GO BACK                                                                                              |                                                                        |  |  |  |  |  |  |  |  |  |
| I<br>T | Bangalore one Order<br>Transaction ID: 3171630000081121123831729T8WN018APMC2RUJ                        | Amount to be paid<br>₹1,500<br>Inclusive of Convenience Charge + GST ✔ |  |  |  |  |  |  |  |  |  |
| S      | SELECT AN OPTION TO PAY                                                                                |                                                                        |  |  |  |  |  |  |  |  |  |
| (      | Paytin Pay easily using your saved payment methods Mobile number registered with Paytm +91 Remember me | Proceed                                                                |  |  |  |  |  |  |  |  |  |
| 6      | 100% Secure Payments Powered by Paytrn                                                                 | The RuPays Burley Sately With                                          |  |  |  |  |  |  |  |  |  |